# TuneCable iTadal Converter for Windows

## User Manual

### Overview

- Introduction
- Key Features
- System Requirements

## Purchase & Registration

- Purchase TuneCable
- Register TuneCable

## Installation & Interface

- Installation
- Main Interface
- Menu

## Tutorials

- Download Music from the Tidal App / Web Player
- Tools on TuneCable iTadal Music
  Converter

### Support & Contact

- Support
- Contact Us

## Overview

- Introduction
- Key Features
- System Requirements

#### Introduction

Thank you for using TuneCable iTadal Music Downloader Windows version.

<u>TuneCable iTadal Converter Windows</u> is applied in downloading songs, albums, podcasts, and playlists from Tidal to a computer locally with any Tidal account. TuneCable decrypts every Tidal track to unlock the full user experience. It converts Tidal Music tracks to common MP3, AAC, FLAC, WAV, AIFF, ALAC formats without losing any audio quality. With TuneCable, Tidal users avail themselves of access to all favorite music collections anytime and anywhere.

#### **Key Features**

- Download Tidal songs, playlists, albums, and podcasts to local Windows PC.
- Convert Tidal tracks to MP3, AAC, FLAC, WAV, AIFF, and ALAC formats.
- Preserve original Tidal CD/Hi-Res audio quality and full ID3 tags.
- Download Tidal songs at 10X faster speed & save lyrics.
- Tools: Export to iTunes, AA/AAX Converter, Format Converter, Burn CD, Tag Editor.

#### **System Requirements**

- Operating System: Windows 7, 8, 10, 11 (32-bit & 64-bit).
- RAM: 512M or higher RAM.
- Processor: 1G Hz Intel processor or above CPU.
- Monitor: 1024\*768 resolution display or higher Monitor.

## Purchase & Registration

- Purchase TuneCable iTadal Converter for Windows
- Register TuneCable iTadal Converter for Windows

#### Purchase TuneCable iTadal Converter for Windows

#### Quick Link:

To learn more and download the latest version of TuneCable iTadal Converter for Windows, please visit its homepage:

Visit TuneCable iTadal Converter for Windows Homepage

To buy a license key for TuneCable iTadal Converter for Windows, please visit its online store:

Purchase TuneCable iTadal Converter for Windows

#### 1. Why should I buy the Windows version of TuneCable iTadal Converter?

TuneCable iTadal Converter Windows version is a shareware. The trial version only allows you to convert the first 1 minute of each audio for sample testing. After purchasing the program, you will be provided with a license with your user ID and key code to unlock this limitation.

- 2. What benefits do I have after registration?
- You can use the full functions and features of the TuneCable program.
- You can enjoy lifetime FREE upgrades of the latest versions of TuneCable.
- You can enjoy FREE technical support.

#### Register TuneCable iTadal Converter for Windows

**Step 1.** Start TuneCable Tidal Music Downloader and select a working mode. Then go to the lower left corner, and click the **"Sign In"** tab. You will see the registration interface.

**Step 2.** Copy and paste the registration Email and Code that you have received from the email into the registration box. Then click **"Register"**.

| -  | TuneCable               |          |                                                       |    | <b>1</b>          |   |  |
|----|-------------------------|----------|-------------------------------------------------------|----|-------------------|---|--|
|    | "ITadal Music Converter |          |                                                       |    | Online Help       |   |  |
| ~  |                         |          |                                                       | â  | Contact us        |   |  |
| •• | Music                   |          |                                                       | 0  | Questions         |   |  |
| 0  |                         |          |                                                       | Ħ  | Purchase          |   |  |
| o  | Converted               | Register | د                                                     | 20 | Register          |   |  |
|    |                         |          |                                                       | ۰  | Settings          | • |  |
| ۵  | Tools                   |          |                                                       | ۵  | Open log file     |   |  |
| ٥  | Settings                |          | Please enter the registration code to unlock full ver |    | Clear Cache       |   |  |
|    | Product.                |          |                                                       |    | Check for updates |   |  |
|    | reedback                | F-Mail   |                                                       | 0  | About             |   |  |
|    |                         | L-Mor    |                                                       |    |                   |   |  |
|    |                         | Code     | P                                                     |    |                   |   |  |
|    |                         |          |                                                       |    |                   |   |  |
|    |                         |          |                                                       |    |                   |   |  |
|    |                         | Buy Now  | Free Trial                                            |    | Register          |   |  |
|    |                         |          |                                                       | -  | Register          |   |  |
|    |                         |          |                                                       |    |                   |   |  |
| 1  |                         |          |                                                       |    |                   |   |  |
| 3  | Sign In                 |          |                                                       |    |                   |   |  |
|    |                         |          |                                                       |    |                   |   |  |

**Note:** The registration info is case-sensitive. And, please do not add a blank at the beginning or the end of the word. Make sure both the Email address and key code are the same as what we provided in the confirmation email after purchasing the program. If not, an error message will pop up as below:

| Ple                                    | ase enter a valid license code, <mark>or buy a new one.</mark> |
|----------------------------------------|----------------------------------------------------------------|
| E-Mail:                                |                                                                |
| Code:                                  | P                                                              |
| Registration failed, p<br>you received |                                                                |
|                                        | Confirm Cancel                                                 |
|                                        |                                                                |

## Installation & Interface

- Installation
- Main Interface
- Menu

#### Installation

To install this product, please follow the steps below:

1. Download TuneCable iTadal Converter Windows version from <u>https://www.tunecable.com/itadal-music-converter.exe</u>.

2. Follow the instruction to finish the installation.

#### **Main Interface**

After you launch TuneCable iTadal Converter for Win, you will see the primary interface below:

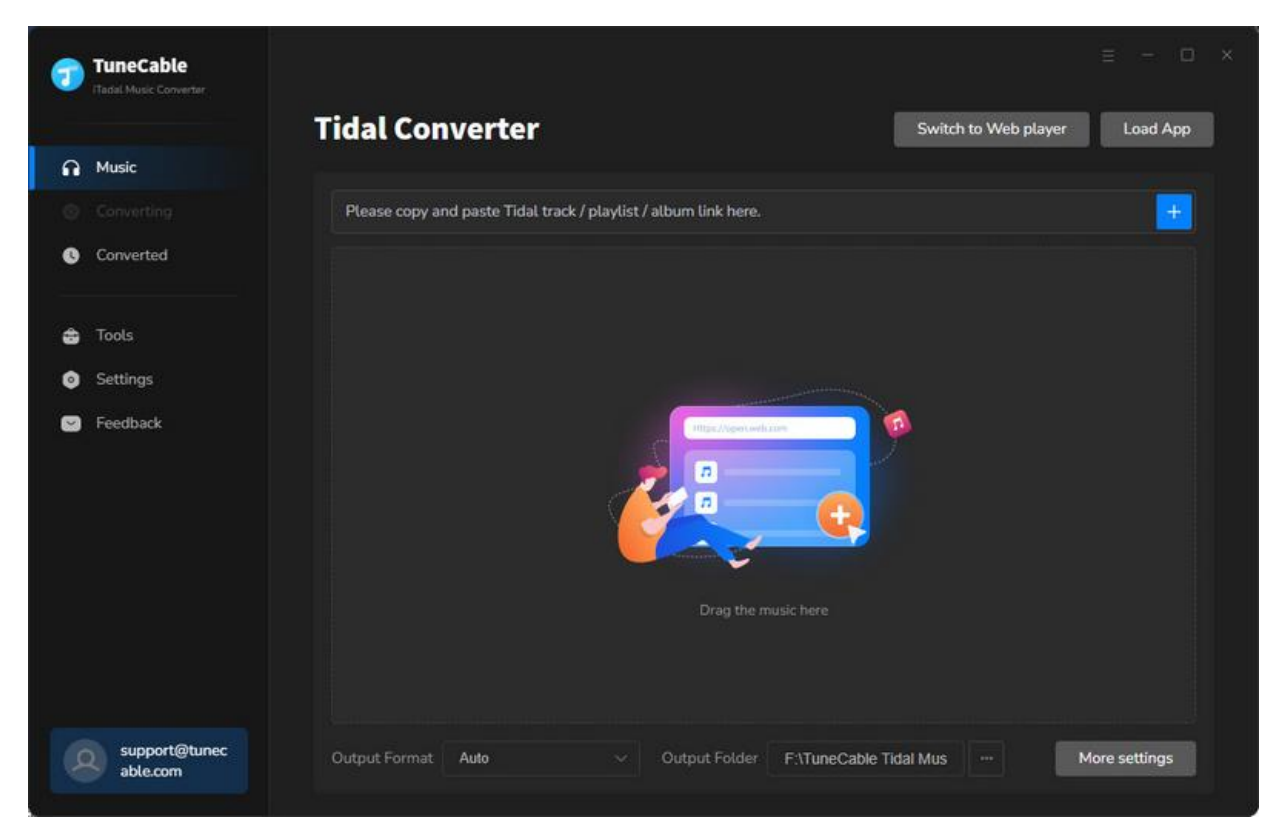

#### Menu

| 7 | TuneCable                 |                      |                                    |    |                   | Ξ      |         |     |  |
|---|---------------------------|----------------------|------------------------------------|----|-------------------|--------|---------|-----|--|
|   | ITadal Music Converter    | Tidal Commentary     |                                    | •  | Online Help       | Men    |         |     |  |
|   |                           | l Idal Converter     | Sw                                 | 6  | Contact us        |        | /eb pla | yer |  |
| n | Music                     |                      |                                    | 0  | Questions         |        |         |     |  |
|   |                           |                      |                                    | 7  | Purchase          |        |         |     |  |
| C | Converted                 |                      |                                    | 20 | Register          |        |         |     |  |
|   |                           |                      |                                    | ¢  | Settings          |        |         |     |  |
| ٢ | Tools                     |                      |                                    | B  | Open log file     |        |         |     |  |
| ٥ | Settings                  | -                    | · 🚥 🦵 🗾                            | Ŵ  | Clear Cache       |        |         |     |  |
|   | Feedback                  | <u> </u>             |                                    |    | Check for updates |        |         |     |  |
|   | Feedback                  |                      |                                    | 0  | About             |        |         |     |  |
|   |                           | Clic                 |                                    |    |                   |        |         |     |  |
|   |                           |                      | Add                                |    |                   |        |         |     |  |
|   |                           |                      |                                    |    |                   |        |         |     |  |
|   | support@tunec<br>able.com | Output Format Auto ~ | Output Folder F:\TuneCable Tidal N | us |                   | More s | etting  |     |  |

When clicking the menu button, you will see the menu list like this:

## Tutorials

- Download Music from the Tidal App / Web Player
- Tools on TuneCable iTadal Music Converter

#### Download Music from the Tidal App / Web Player

TuneCable supports downloading from both the TIDAL app and the Tidal web player. The biggest differences lie in highest output quality and conversion speed. The app mode perserves up to Hi-Res quality at up to 5x the speed with the TIDAL app support, whereas the web player mode works by accessing the built-in Tidal web player and retains up to HiFi quality at up to 10x fast speed. Besides, the operation progresses are different, we will show them respectively.

Follow our detailed steps to extract songs, albums, podcasts, and playlists from Tidal to a local PC.

#### Step 1. Run TuneCable iTadal Music Downloader on Windows

After the installation of the TuneCable iTadal Music Downloader, open this program on your PC. On the TuneCable homepage, click **"Switch to App"** or **"Switch to Web Player"** to decide whether you are going to download music from the Tidal app or web player. The Tidal app or the built-in Tidal web player will open automatically. Follow the tips to log in to your Tidal account.

| 1 | TuneCable                 |                                                                 |                      |              |  |
|---|---------------------------|-----------------------------------------------------------------|----------------------|--------------|--|
|   | (Haude House Connector)   | Tidal Converter                                                 | Switch to Web player | Load App     |  |
| n | Music                     |                                                                 |                      |              |  |
|   |                           | Please copy and paste Tidal track / playlist / album link here. |                      | -            |  |
| o | Converted                 |                                                                 |                      |              |  |
|   |                           |                                                                 |                      |              |  |
| ٢ | Tools                     |                                                                 |                      |              |  |
| ٥ | Settings                  |                                                                 |                      |              |  |
| 0 | Feedback                  | Filst/genterhalter<br>The music here                            |                      |              |  |
|   | support@tunec<br>able.com | Output Format Auto · Output Folder F:\TuneCable Tida            | al Mus 🚥 M           | ore settings |  |

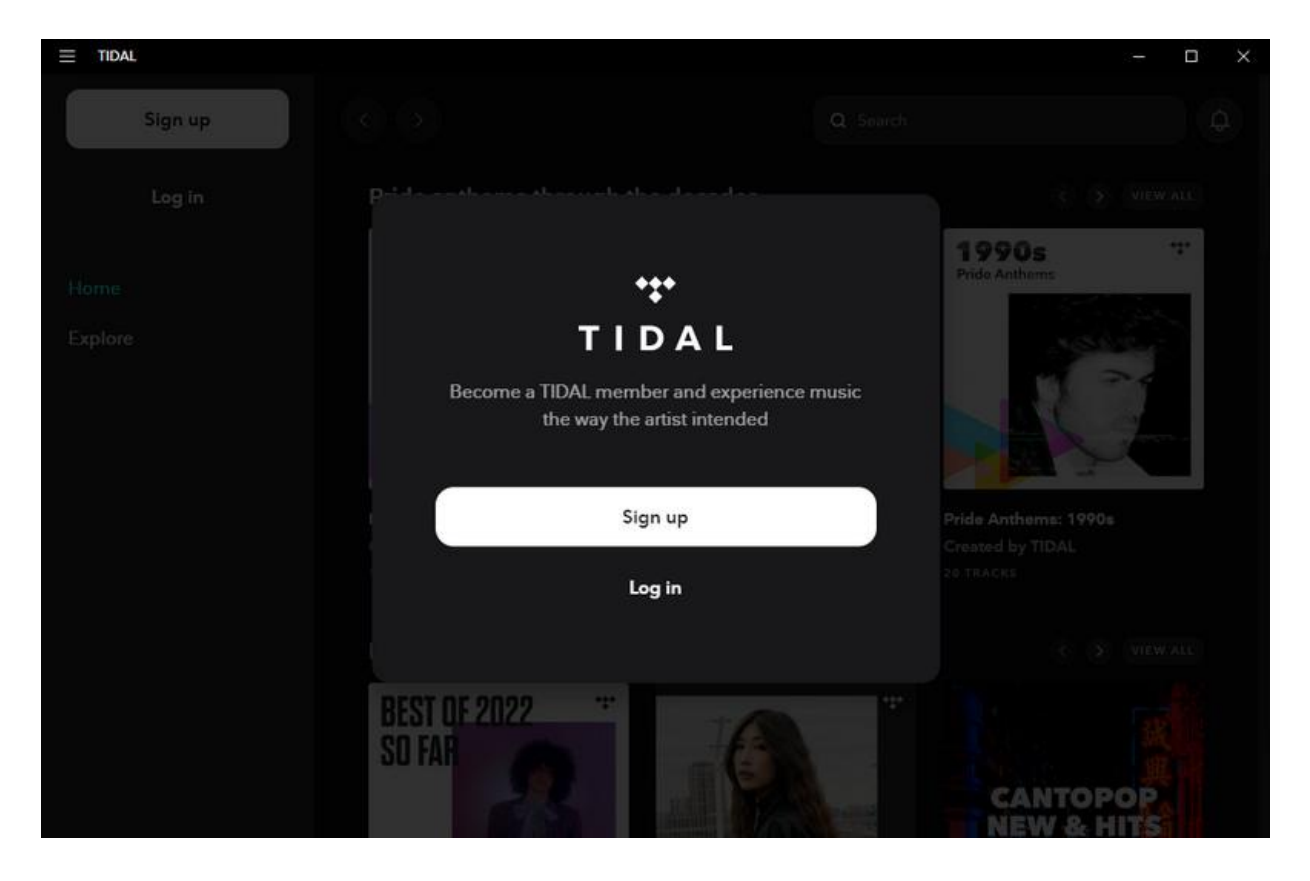

#### Step 2. Locate Desired Tidal Song / Album/ Playlist

Head to the Tidal app or web player and navigate to your preferred songs, playlists, albums, and podcasts. There are three options to add songs:

- Click and hold on to the title, drag and drop it to the free space on TuneCable. (Only available for downloading music from the Tidal app.)
- Copy and paste the link of a song, album, or playlist to the converter.
- Tap on the blue "Click to Add" button in the lower right.

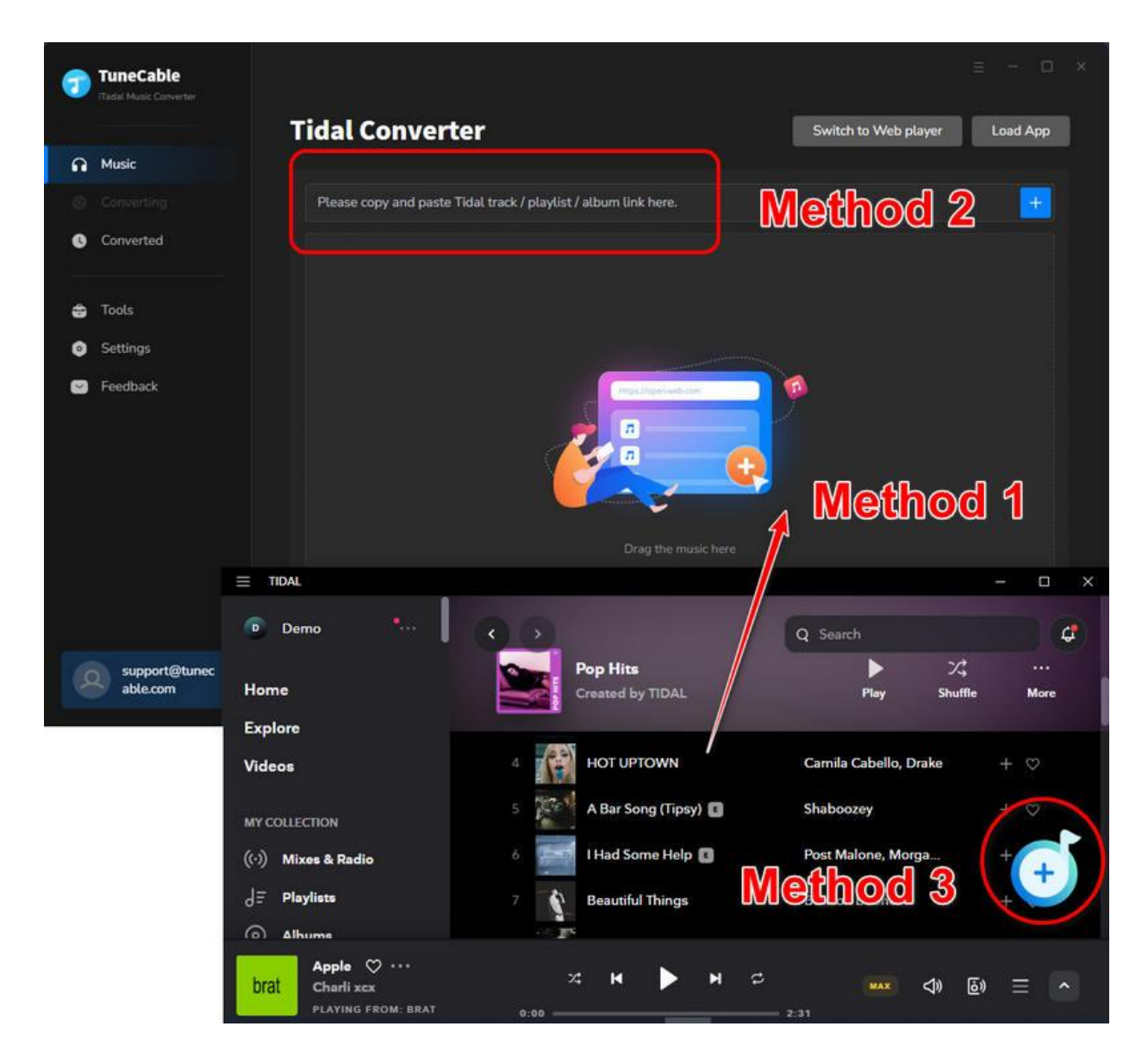

#### Step 3. Select Songs to Download

TuneCable will then read and load the songs on a popup, where you can pick specific songs. Next, hit "Add".

| 7      | TuneCable                        |        |                                |                                                    |                                        |                          |                |               |
|--------|----------------------------------|--------|--------------------------------|----------------------------------------------------|----------------------------------------|--------------------------|----------------|---------------|
| 6<br>0 | Music<br>Converting<br>Converted |        | E STIH GOG                     | Pop Hits<br>49 song(s), it may ta<br>Filter Conver | ke 29:03 minutes to convi<br>ted       | ert.<br>Add              | Cancel         | X Load App    |
| #<br>0 | Tools<br>Settings                | 2      | TITLE =                        |                                                    | ARTIST ⊟.<br>Charti xcx                | ALBUM E                  | DURATION =     |               |
|        | Feedback                         | 0      |                                |                                                    | Gracie Abrams                          | The Secret of Us         | 03:12          |               |
|        |                                  | 0      | BIRDS OF A FEATH               |                                                    | Billie Eilish<br>Camila Cabello, Drake | HIT ME HARD AND SOFT     | 03:30<br>02:31 |               |
|        |                                  | 0      | A Bar Song (Tipsy)             |                                                    | Shaboozey                              | A Bar Song (Tipsy)       | 02:51          |               |
|        | support@tune<br>able.com         | ж<br>У | T Had Some Help<br>Output Forr | nat Auto                                           | Post Malone, Morga                     | Folder F:\TuneCable Tida | Mus ····       | More settings |

#### Step 4. Change Output Parameters on TuneCable

Head over to the lower left corner to select the **"Settings"** module, where you are allowed to change the following setting options.

- Conversion Mode: Intelligent Mode, Convert Mode, YouTube Mode
- Output Format: Auto, MP3, AAC, WAV, AIFF, ALAC, FLAC
- Quality (Auto): Low, High, Max
- Bit Rate (MP3, AAC): 128kbps, 192kbps, 256kbps, 320kbps
- Bit Depth (WAV, AIFF, ALAC, FLAC): 16bit, 24bit
- Sample Rate: 44.1kHz, 48kHz, 96kHz, 192kHz
- **Output Folder:** To your preference
- Output File Name: Track Number, Title, Artist, Album, Playlist Index, Year
- **Output Organized:** None, Playlist, Artist, Album, Artist/Album, Album/Artist, Playlist/Artist, Playlist/Album

#### Tips:

1. When selecting **"Convert Mode"** as the Conversion Mode, selecting **"Auto"** from Output Format, and selecting **"Max"** in the Quality section, TuneCable outputs Tidal music with the source format and sound quality.

2. To download music from Tidal app or web player, use **Convert Mode**. If your network connection is unstable, switch to **YouTube Mode** to download the same song from YouTube.

**Intelligent Mode** means TuneCable automatically switches between downloading music from Tidal app / web player or YouTube based on your network condition.

3. If you choose to download a playlist without changing the order of each track, access "Settings", under "Output File Name", retain only "Playlist Index" and "Title". Head to "Output Organized", select "Playlist".

| 7         | TuneCable<br>ITadai Music Converter |           |                                                                                                    |            |                                 |
|-----------|-------------------------------------|-----------|----------------------------------------------------------------------------------------------------|------------|---------------------------------|
| ิ<br>ด    | Music<br>Converting                 | 歪 General | Music Settings                                                                                               |            |                                 |
| Ø         | Converted                           | a music   | Conversion Mode                                                                                              |            | Convert                         |
| 4) O<br>0 | Tools<br>Settings<br>Feedback       |           | Convert Mode<br>Output Format<br>Auto<br>O Automatically choose the best output format for<br>Quality<br>Max |            | URATION<br>2:32<br>3:12<br>3:30 |
|           |                                     |           | Covert Speed ①<br>Output Folder                                                                              | 🗌 1x speed |                                 |
| 4         | support@tunec<br>able.com           |           |                                                                                                    |            |                                 |

Step 5. Start Converting Tidal Music

Click "Add More" and repeat dragging and dropping if you want to add more songs. After all of the songs are added, start converting the added songs by clicking on **"Convert"**.

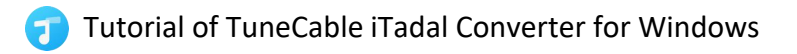

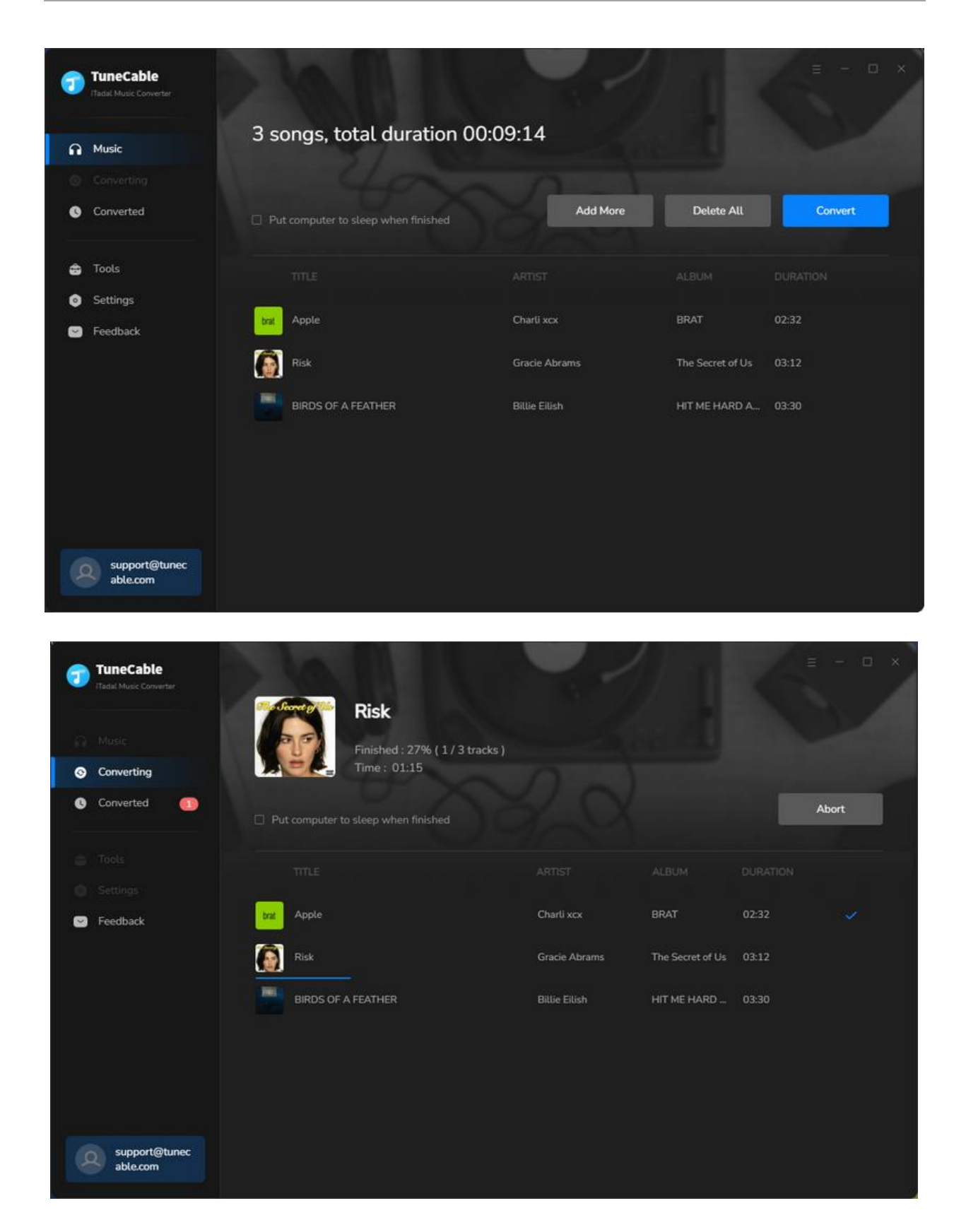

#### Step 6. Check Converted Tidal Music

Once the conversion is completed, click the "**folder icon**" to locate the song on the local computer. Also, you can head to the "**Converted**" column, check the downloaded Tidal songs and enjoy the free playback now.

| 1  | TuneCable<br>Fladel Music Converter | A MAR                                                                                |                              | 2.1              | <     | = ×                     |
|----|-------------------------------------|--------------------------------------------------------------------------------------|------------------------------|------------------|-------|-------------------------|
| -A |                                     | 3 files downloaded                                                                   |                              |                  |       |                         |
| 0  | Converting                          |                                                                                      |                              |                  |       |                         |
| 0  | Converted 💽                         | Put computer to sleep when finished                                                  |                              |                  |       | Complete                |
| -  |                                     |                                                                                      |                              |                  |       |                         |
| 0  |                                     |                                                                                      |                              |                  |       |                         |
|    | Feedback                            | trat Apple                                                                           | Charli xcx                   | BRAT             | 02:32 |                         |
|    |                                     | Risk                                                                                 | Gracie Abrams                | The Secret of Us | 03:12 | •                       |
|    |                                     | BIRDS OF A FEATHER                                                                   | Billie Eilish                | HIT ME HARD      | 03:30 | how in Windows Explorer |
|    |                                     | Pop Hits                                                                             |                              |                  |       | - 0                     |
|    |                                     | $\leftarrow$ $\rightarrow$ $\uparrow$ $\uparrow$ $\square$ > This PC > F (F:) > Tune | Cable Tidal Music > Pop H    | lits             | ~ Ö   | Search Pop Hits         |
| 4  | support@tunec<br>able.com           | brat<br>I Apple.flac                                                                 | 3 BIRDS OF A<br>FEATHER.flac |                  |       |                         |
|    |                                     | 3 items 1 item selected 40.7 MB                                                      |                              |                  |       | 811                     |

#### Tools on TuneCable iTadal Music Converter

TuneCable iTadal Music Converter offers tools like Export to iTunes, AA/AAX Converter, Format Converter, and Tag Editor to give you convenient use. To learn detailed instructions, you can check the Tools guide page.

## Support & Contact

- Support
- Contact Us

#### Support

For more information, please visit TuneCable's official website!

- Homepage: <u>https://www.tunecable.com/</u>
- Product Page: https://www.tunecable.com/itadal-music-converter/

If you meet any problem, you may help yourself with TuneCable FAQ!

- FAQ Page: <u>https://www.tunecable.com/en1/faqs.html</u>
- Support Page: <u>https://www.tunecable.com/en1/support/fag-itadal-music-converter.html</u>

#### **Contact Us**

If you didn't get the answers from the Homepage, please contact TuneCable iTadal Converter technical support team for further assistance. Technical support inquiry, suggestion, feedback, proposal, compliment, or even critique, are all welcome.

We are always ready to serve you with prompt and useful email support. We will answer your emails within 48 hours.

Support E-mail: support@tunecable.com